# 시험 응시요령 및 주의사항

#### 시험 시스템 구동 환경 : 인터넷 익스폴로러(Internet Explorer) 버전 10 이상

▶시험이 정상적으로 구동안될 경우
1. 인터넷 익스폴로러 메뉴 - 도구 - 호환성보기 설정 - "이 웹 사이트 추가"에 bdu.ac.kr 추가
2. 인터넷 익스폴로러 메뉴 - 도구 - 인터넷 옵션 - 검색 기록 "설정" - "웹 페이지를 열 때마다" 확인
3. 인터넷 익스폴로러 메뉴 - 도구 - 인터넷 옵션 - 검색 기록 - [삭제]에서 모두 삭제
4. 앞선 1~3번을 설정하여도 안될 경우에만, 설정 초기화 진행 인터넷 익스폴로러 메뉴 - 도구 - 인터넷 옵션 - 고급에서 [고급 설정 복원]과 [원래대로] 설정한 후, 인터넷창을 모두 닫고 인터넷창 다시 시작

#### ▶시험 문제 저장

1. 시험문제 저장 객관식의 경우 : 보기 클릭 시 자동 정답 저장이 됨

2. 주관식(서술형)의 경우 : 주관식(서술형)의 경우 [답 저장] 버튼을 눌러야 답안 저장 이됨. 작성 중 중간중간 [답 저장] 클릭!

[최종답안 제출] 버튼을 클릭하여야 최종 제출이 되오니 참고하시기 바랍니다.

\* 시험 비정상종료에 대비하여 서술형 및 주관식 문제 답안을 수시로 저장 해주시기 바 랍니다.

▶ [한 화면에 한 문제씩 풀기]

〈응시요령〉

 PC에서 범용공인인증서 로그인 후, 시험(퀴즈)칠 대상 교과목 강의실에 들어가서 [시험/퀴즈] 메뉴를 클릭합니다. (응시 전 "모의테스트"를 통해 시험 환경을 확인하시 기 바랍니다.)

| 부산디지털대학교<br>휴면서비스대학원<br>SUGAN CIGITAL CHINEBERTY | 마이페이    | 지                  | 강의실             | 수강신청 👘                 | 학생지원시스템                                | 학습가  | 이드   | 나의전          | 공 커뮤니티     |
|--------------------------------------------------|---------|--------------------|-----------------|------------------------|----------------------------------------|------|------|--------------|------------|
| HOME 쪽지월 LOGOUT                                  | [대학생] 님 | 안녕하세요              | 2.              |                        |                                        |      |      |              |            |
| 강의실                                              | 시혈      | 넘/퀴즈               |                 |                        |                                        |      |      | <b>↑</b> > 강 | 의실 > 시험/퀴즈 |
| [2018년 2학기]<br>심리평가                              | •       | 시험/퀴즈 :<br>시험/퀴즈 / | 응시합니다.<br>시험결과를 | 조회합니다.                 |                                        |      |      |              |            |
| 송수진 교수님 🧸 수강과목                                   |         |                    |                 |                        |                                        |      |      |              | 모의테스트      |
| 고지시하                                             | No.     | 시험유형               | 시험구분            | 시험명                    | 응시기간                                   | 진행상태 | 응시상태 | 점수           | 시험 및 제출답안  |
| 강의계획                                             | 1       | 시험                 | 중간고사            | 2018-2학기 심리평가 중간<br>고사 | 2018-10-23 21:00 ~<br>2018-10-24 21:00 | 진행중  | 미응시  | (            | 《시험보기      |
| 강의목록                                             |         |                    |                 |                        |                                        |      |      |              |            |
| 강의진도(출석)                                         |         |                    |                 |                        |                                        |      |      |              |            |
| 질문답변                                             |         |                    |                 |                        |                                        |      |      |              |            |
| 자유게시판                                            |         |                    |                 |                        |                                        |      |      |              |            |
| 시험/퀴즈                                            |         |                    |                 |                        |                                        |      |      |              |            |

2. "시험 유의사항"을 꼼꼼히 확인 후, [확인] 및 [시험시작] 버튼을 클릭하면 시험에 응 시하실 수 있습니다.

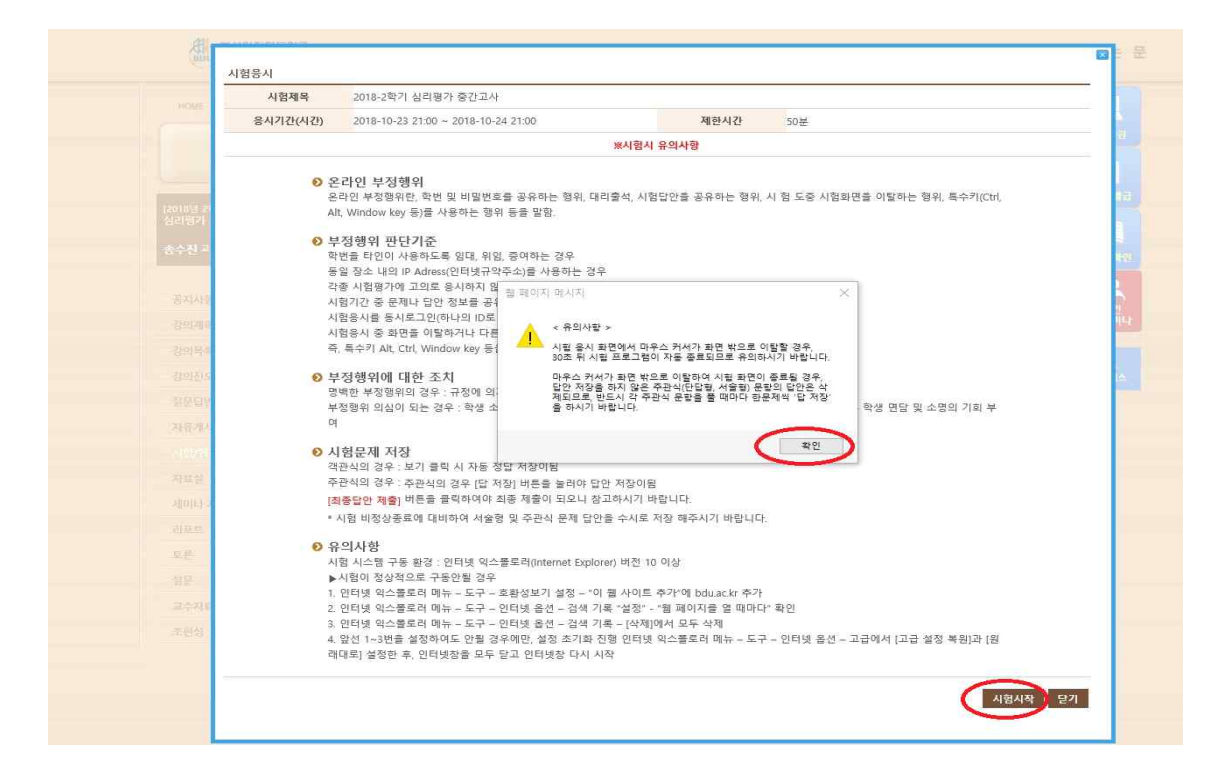

3. 문제 답안을 작성 후 문제마다 [답저장]버튼을 클릭한다. (답안 작성 중간중간에도 [답저장] 클릭). 시험문제를 다 푼 후, 반드시 [최종답안제출]을 클릭하여야, 정상적으로 답안이 제출됩니다.

|       |                                                                               | 1                  |
|-------|-------------------------------------------------------------------------------|--------------------|
|       | 2018-2학기 심리평가 중간고사                                                            | 남은시간 00:49:02      |
|       | 응시기간(시간)   2018-10-23 21:00 ~ 2018-10-24 21:00                                | 남은문제   0개 🕂 -      |
|       | 1. 전체계·제 · · · · · · · · · · · · · · · · · ·                                  | 답안지<br>가나다라마다사 아자자 |
|       | 가나다라마다사 아자차                                                                   | setsetser          |
| 송수진 : | 답안 저장이 완료 되었습니다.<br>* 서송형 정답을 입력하신 후 반드시<br>* 서송형 정답은 최대 600자까지 입력            |                    |
|       |                                                                               |                    |
|       | 2.<br>있는지 서술하시오 (20점)                                                         |                    |
|       | E T T I VI                                                                    |                    |
|       | * 서술형 정답을 입력하신 후 반드시 '답 저장' 버튼을 클릭하셔야 저장이됩니다.<br>* 서술형 정답은 최대 600재까지 입력가능합니다. |                    |
|       |                                                                               |                    |
|       |                                                                               |                    |
|       |                                                                               |                    |
| i.do# | ※ 오른쪽 상단 문제답안지의 답이 맞는지 다시 확인하십시오.                                             | 최종답안제충             |

#### 4. 시험/퀴즈 유의사항

가. 반드시 사전에 [모의테스트]를 실행해보신 후, 본시험에 응시하시기 바랍니다.

나. 문제유형 중 "주관식(서술형)"문항은 답안 작성 후, 반드시 [답 저장]버튼을 클릭하 셔야 답안이 저장됩니다.

다. 부정행위 방지를 위하여 시험 도중, 마우스 화살표가 시험 프로그램창을 벗어나게 되면(붉은 네모 참조) 자동으로 시험이 종료 경고창이 나타납니다. 30초안에 확인 버튼 을 클릭 후 계속적으로 시험에 응시가능하다. (이때 30초가 경과하며 창이 꺼진다. 남 은시간 내에 다시 [시험보기] 클릭하여 시험에 접속가능하며, 다시 접속하는 동안 시험 시간이 흘러가므로 참고바랍니다.)

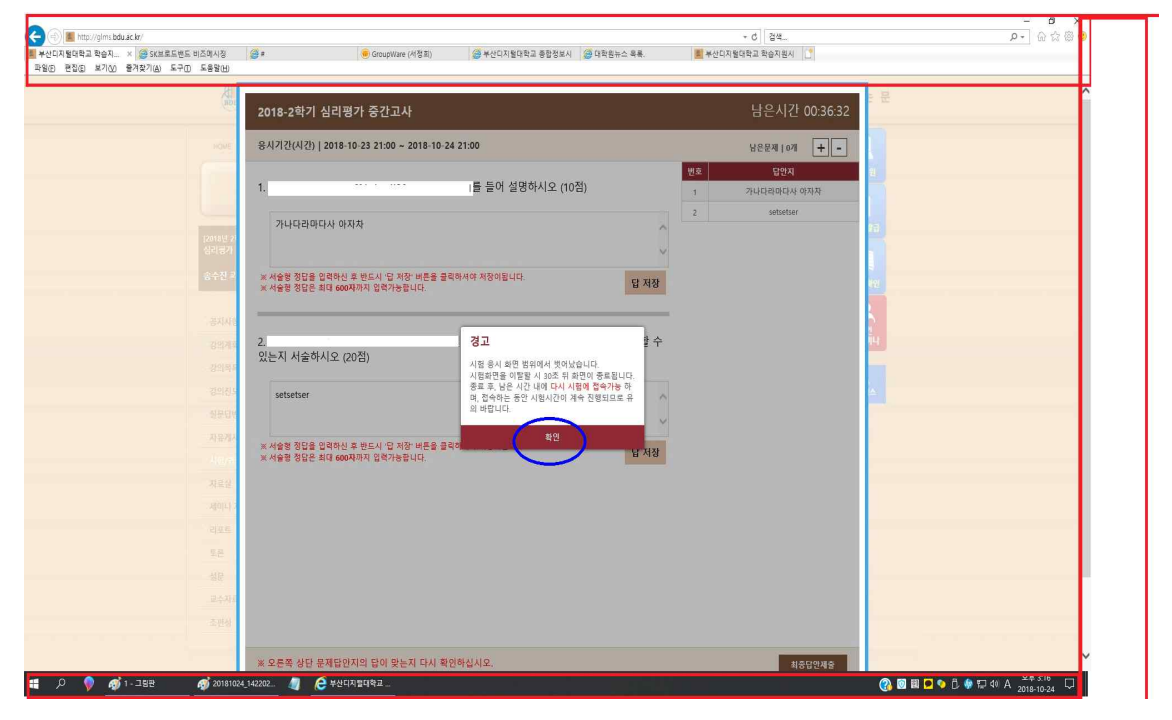

5. 동시시험 유의사항

동시시험은 서버 과부하 방지를 위해 시험 시작 10분전부터 접속(권장)이 가능하며, 시 험은 시작 시간 정시부터 응시하실 수 있습니다. 시작 시간이 되면 응시를 위해서 반드 시 "응시하기"버튼을 눌려 시험화면으로 이동하시기 바랍니다.

※ 10분전부터 대기시, 시작시간이 되어도 자동으로 시험화면이 전환되는 것이 아니므 로 반드시 "응시하기"버튼을 눌려주시기 바랍니다.

동시시험(시험시간 120분)의 경우종료시간이 12:00라면, 10:00에는 시험을 시작하셔야 합니다. 시작시각에서 무조건 120분 동안 응시할 수 있는 것이 아닙니다. 만약 11:00 에 시작할 경우 12:00에 자동 종료되므로 60분간만 시험을 볼 수 있습니다. 이점 유의 하시기 바랍니다.

동시시험은 각 과목당 총 4번의 기회(평일 오전/평일 오후(낯)/ 평일 저녁/주말 총 4번 중 1회 응시)가 주어집니다.

## 또한 동시시험은 과목별로 한번 응시하시게 되면 그 다음 차시에는 응시하실 수 없으 니, 참고바랍니다.

동시시험 교과목 공지를 반드시 확인 하시기 바랍니다.

### 6. 시험/퀴즈 성적 확인방법

가. 시험기간 종료 후, 교수님께서 채점을 완료하시면 [시험/퀴즈] 메뉴 클릭 후, "점수" 란에서 시험 점수(100점 만점 환산점수)를 확인하실 수 있습니다.

| HOME MAIN LOGOUT                                                                                                    | (वक्षा ५ १ | 1명 <b>여세요</b> .     | <ul> <li>지도교수</li> </ul> | 우는 교수님 입니다.             |                                        |      |      | _   |                |  |  |
|----------------------------------------------------------------------------------------------------|------------|---------------------|--------------------------|-------------------------|----------------------------------------|------|------|-----|----------------|--|--|
| 강의실                                                                                                    | 시호         | 시험/퀴즈 * 강희일 > 시필/북즈 |                          |                         |                                        |      |      |     |                |  |  |
| 2018년 2학기]<br>고전음약과 인간의 생애_101<br>교수님 💂<br>수강과육                                                                                                    | )<br>      | 시험/위즈 :<br>시험/위즈 :  | 응시합니다.<br>시험결과를          | 조비합니다.                  |                                        |      |      |     |                |  |  |
|                                                                                                    | No.        | 시험유형                | 시험구분                     | 시험명                     | 용시기간                                   | 진형상태 | 용시상태 | 정수  | 사형 및 제중답인      |  |  |
| 공지사항<br>가이겠어서                                                                                                    | 1          | 시험                  | 중간교사                     | 2018-2학기 00학개론 중간<br>고사 | 2018-10-04 00:00 ~<br>2018-10-04 17:00 | 운료   | 용시   | 11점 | <시험보기<br><제중답안 |  |  |
| 강의보기(수강)                                                                                                    | 2          | 취즈                  |                          | 2018-2학기 0000학개론<br>위즈  | 2018-10-04 00:00 ~<br>2018-10-04 17:00 | 25   | 용시   | 11점 | <시험보기<br><체중답안 |  |  |
| 32.04 Civil                                                                                                    | 3          | 취즈                  |                          | 2018-2학기 0000학개론<br>취즈  | 2018-10-04 00:00 ~<br>2018-10-04 00:00 | 81   | 미용시  |     | 4시험보기          |  |  |
| ALL ALL AND ALL AND AL |            |                     |                          |                         |                                        |      |      |     |                |  |  |
| 수강(중석)천황                                                                                                    |            |                     |                          |                         |                                        |      |      |     |                |  |  |

### 나. "제출답안"을 클릭하시면, 시험지에서 틀린 문항에 대해 확인하실 수 있습니다.

| HOWE RENE LOGOUT                               | [학생] 님 안 | 영하세요.            | ● 지도교수          | 는 교수님 입니다.              |                                        |      |      |     |                |
|------------------------------------------------|----------|------------------|-----------------|-------------------------|----------------------------------------|------|------|-----|----------------|
| 강의실                                            | 시호       | 시험/퀴즈            |                 |                         |                                        |      |      |     |                |
| 018년 2871<br>2전음악과 인간의 성에_101<br>교수님 📮<br>수강과목 | :        | 시험/쿼즈  <br>시험/쿼즈 | 용시합니다.<br>시험경과물 | 조회합니다.                  |                                        |      |      |     |                |
|                                                | No.      | 시험유형             | 시험구분            | 시험명                     | 용시기간                                   | 진행상태 | 응시상태 | 정수  | 시험 및 제출답인      |
| 공지시항<br>가이겠하서                                  | 1        | 시험               | 중간고사            | 2018-2학기 OO학개론 중간<br>고사 | 2018-10-04 00:00 ~<br>2018-10-04 17:00 | 25   | 용시   | 11정 | (시작보기<br>(체중답안 |
| 강의보기(수강)                                       | 2        | 취즈               |                 | 2018-2학기 0000학개론<br>취즈  | 2018-10-04 00:00 ~<br>2018-10-04 17:00 | 25   | 동시   | 11数 | *제중도가<br>*제중답안 |
| 정문답변                                           | 3        | 취즈               |                 | 2018-2학기 0000학개론<br>취즈  | 2018-10-04 00:00 ~<br>2018-10-04 00:00 | 8a   | 미용시  |     | (从密보2]         |
|                                                |          |                  |                 |                         |                                        |      |      |     |                |
| 수강(중석)현황                                       |          |                  |                 |                         |                                        |      |      |     |                |